# FICHE GUIDANCE : CREER UN BORNIER AVEC TRACE V2

# 1. Mode d'emploi :

Vous pouvez :

Utiliser ce document en l'appliquant à vos schémas ou Le parcourir comme un didacticiel en désarchivant le schéma de départ. pour cela, ouvrir TRACE et désarchiver le fichier fourni : schéma\_depart.zip

# 2. Délocaliser les appareils :

# 2.1.Principe et objectifs :

Quand vous créez un nouveau schéma, tous vos composants sont localisés dans l'armoire. Un bornier n'a de sens que si les appareils ne sont pas localisés au même endroit : il faut donc délocaliser les éléments hors armoire (actionneurs, pupitre, alimentations...).

# 2.2. Créer les localisations :

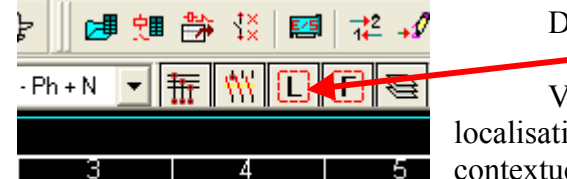

Dans la barre d'outils, cliquer sur L.

Vous avez maintenant accès au synoptique des localisations. Les nouvelles localisations se créent par menu contextuel (clic droit).

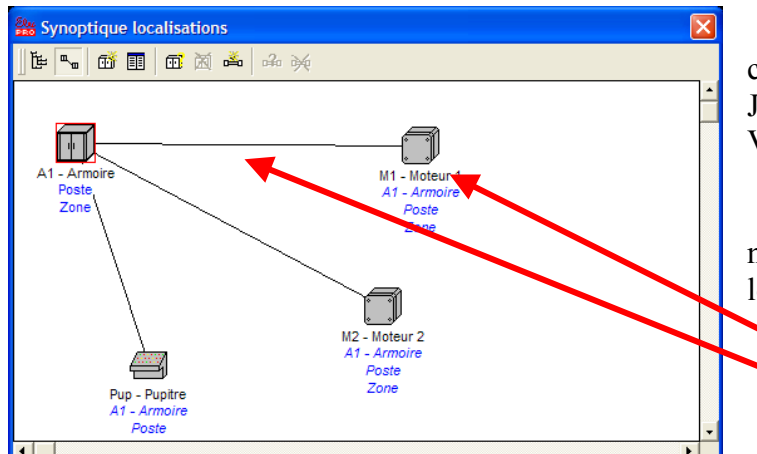

Il faut ensuite, toujours par clic droit, créer les cheminements. Jusqu'à présent, les utilisateurs de la V1 n'ont pas vu de différence !

Par contre, il n'est pas nécessaire d'indiquer à TRACE V2 les borniers qui seront utilisés.

> Nouvelle localisation Cheminement

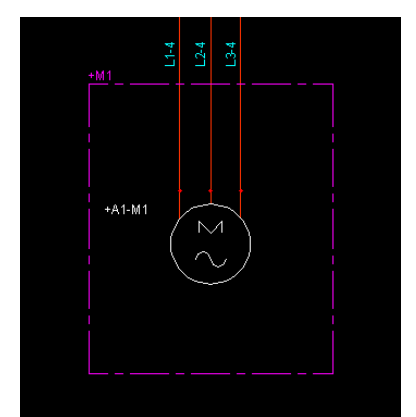

La suite se passe à nouveau comme sur TRACE V1. Par exemple, pour indiquer que le moteur M1 est délocalisé, il faut double-cliquer sur sa localisation dans le synoptique, puis l'entourer dans le schéma.

# 3. <u>Créer des bornes « multiples » :</u>

# 3.1.Insérer les bornes :

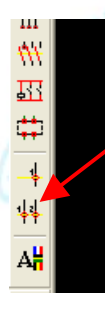

Cliquer dans la barre d'outils sur le symbole approprié.

Attention au choix de la borne, vous devez choisir une borne passante, sinon TRACE considérera que vous interrompez le fil et modifiera sa numérotation d'équipotentielles en conséquence.

| Insertion de symboles électriques |                    |            |                 |  |  |  |  |  |
|-----------------------------------|--------------------|------------|-----------------|--|--|--|--|--|
| Symboles en mémo                  | TR-BR001           | TR-B002    | <aucun></aucun> |  |  |  |  |  |
|                                   | $\bigcirc$         | $\bigcirc$ |                 |  |  |  |  |  |
| Icones                            | Choix d'une entité | ]          | Annuler         |  |  |  |  |  |

Si vous avez déjà utilisé une borne passante, elle apparaît dans le menu insertion, représenté comme un cercle avec son diamètre.

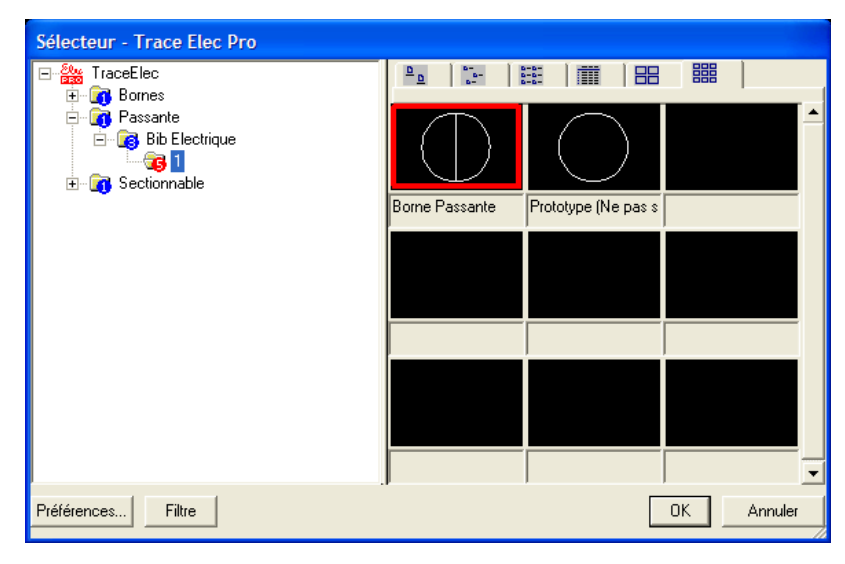

Sinon, il vous faut la chercher (bouton Icônes du menu Insertion), puis recherche de la borne passante.

Il vous reste à « tirer le trait » en amont du moteur M1, pour le moment hors de la localisation M1.

### 3.2. Nommer les borniers :

| Repérage de la borne |                          |        |         |
|----------------------|--------------------------|--------|---------|
| Repère du Bornier    | Filtrer par localisation |        |         |
| F1 - Fonction        | Repère                   | Numéro | Folio   |
| A1 - Armoire         | ····· 📊 A1 - Armoire     |        |         |
|                      |                          |        |         |
| Manu XP              |                          |        |         |
| Numéro de la Borne   |                          |        |         |
| Auto                 |                          |        |         |
| C Manu 1             |                          |        |         |
| ,                    |                          |        |         |
| Famille              |                          |        |         |
| Connexion            |                          |        |         |
|                      | ,<br>Valider tout        | ОК     | Annuler |

Appelons arbitrairement le bornier dans l'armoire allant vers les moteurs XP en manuel. On peut maintenant valiser borne à borne (bouton OK) ou valider les 3 bornes (bouton Valider tout).

### 3.3. Finir les borniers de puissance du schéma proposé :

| Repérage de la borne |   |                          |        |         |
|----------------------|---|--------------------------|--------|---------|
| Repère du Bornier    |   | Filtrer par localisation |        |         |
| F1 - Fonction        |   | Repère                   | Numéro | Folio   |
| M1 - Moteur 1        |   | M1 - Moteur 1            |        |         |
| C Auto X 1 .         |   |                          |        |         |
| ⊙ Manu XM‡           |   |                          |        |         |
| Numéro de la Borne   |   |                          |        |         |
| Auto     I           |   |                          |        |         |
| ⊙ Manu 1             |   |                          |        |         |
| Famille              |   |                          |        |         |
| Connexion            | • |                          |        |         |
|                      |   | Valider tout             | ОК     | Annuler |

Pour M1, même technique que précédemment, le « trait » du bornier est tiré dans la localisation M1 et le bornier correspondant est appelé arbitrairement XM1.

Pour M2, idem dans la localisation M2, nom du bornier XM2.

Reste à relier le bornier XP au moteur M2, récupérer de droite vers gauche pour l'imposer à TRACE.

| Repérage de la borne                                                                                                    |                                                                                                    |                       |                         |                               |
|----------------------------------------------------------------------------------------------------|----------------------------------------------------------------------------------------------------|-----------------------|-------------------------|-------------------------------|
| Repère du Bornier         F1 - Fonction         A1 - Armoire         C Auto         Manu         XP         Numéro de la Borne         Auto         Auto         Manu         XP         Numéro de la Borne         Manu         Auto         Auto         Famille | ✓       Filtrer par localisation         Repère       Image: All - Armoire         Image: Image: All - Armoire       Image: All - Armoire         Image: Image: Image: Image: All - Armoire       Image: Image: All - Armoire         Image: Image: Image: Image: Image: Image: All - Armoire       Image: Image: Image | Numéro<br>1<br>2<br>3 | Folio<br>01<br>01<br>01 | le<br>mo<br>– de<br>poi<br>TR |
|                                                                                                    | Valider tout                                                                                                    | ОК                    | Annuler                 |                               |

Le résultat de ce travail est dans l'archive TRACE : « avec\_bornes\_puiss.zip »

# 4. Bornier de commande :

#### 4.1.Au préalable :

Délocalisez les éléments du pupitre. C'est long, aussi vous pouvez désarchiver : « avec\_bornes\_p\_local\_c.zip »

#### 4.2.Créer les bornes :

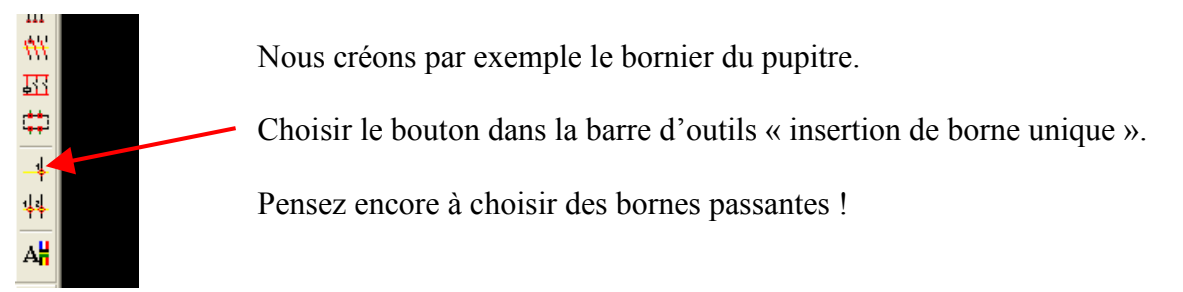

|                                                                                                    | Dans la                                                                                                    |
|----------------------------------------------------------------------------------------------------|----------------------------------------------------------------------------------------------------|
| Repérage de la borne         Repère du Bornier         F1 - Fonction         Pup - Pupitre         C Auto         Manu         Xpup         Numéro de la Borne         C Auto         Image: Auto         Image: Auto                                                                                                    | repérage de la borne,<br>choisir manuellement<br>comme nom Xpup<br>(par exemple).<br>Procéder de la<br>même manière avec<br>toutes les bornes, en<br>récupérant Xpup si |
| Connexion  OK Annuler                                                                                                    | nécessaire.<br>Il restera à créer les                                                                                                    |
| Repère du Bornier       Filter par localisation       box         F1 - Fonction        Repère       Numéro       Folio       mé         Auto       Image: Auto       Image: | rnes de l'armoire, même<br>ethode, hors de la<br>calisation pupitre, le bornier<br>nommé arbitrairement<br>C.                                                           |
| Gonnexion GK Annuler                                                                                                    | Ce travail est<br>ponible sous l'archive :<br>.vec_bornes_p_et_c.zip »                                                                                                  |

# 5. <u>Travail sur les borniers :</u>

# 5.1. Généralités :

Maintenant que les bornes sont dessinées et avant de générer le plan de borniers, il est nécessaire de choisir les câbles entre bornes.

# 5.2. Choix des câbles :

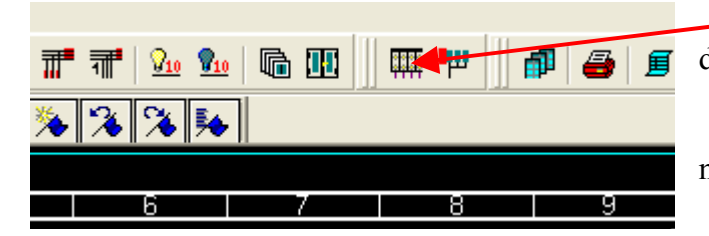

- Bouton « gestion des borniers » dans barre d'outils.

TRACE Si demande la numérotation des équipotentielles, la faire.

#### TRACE V2

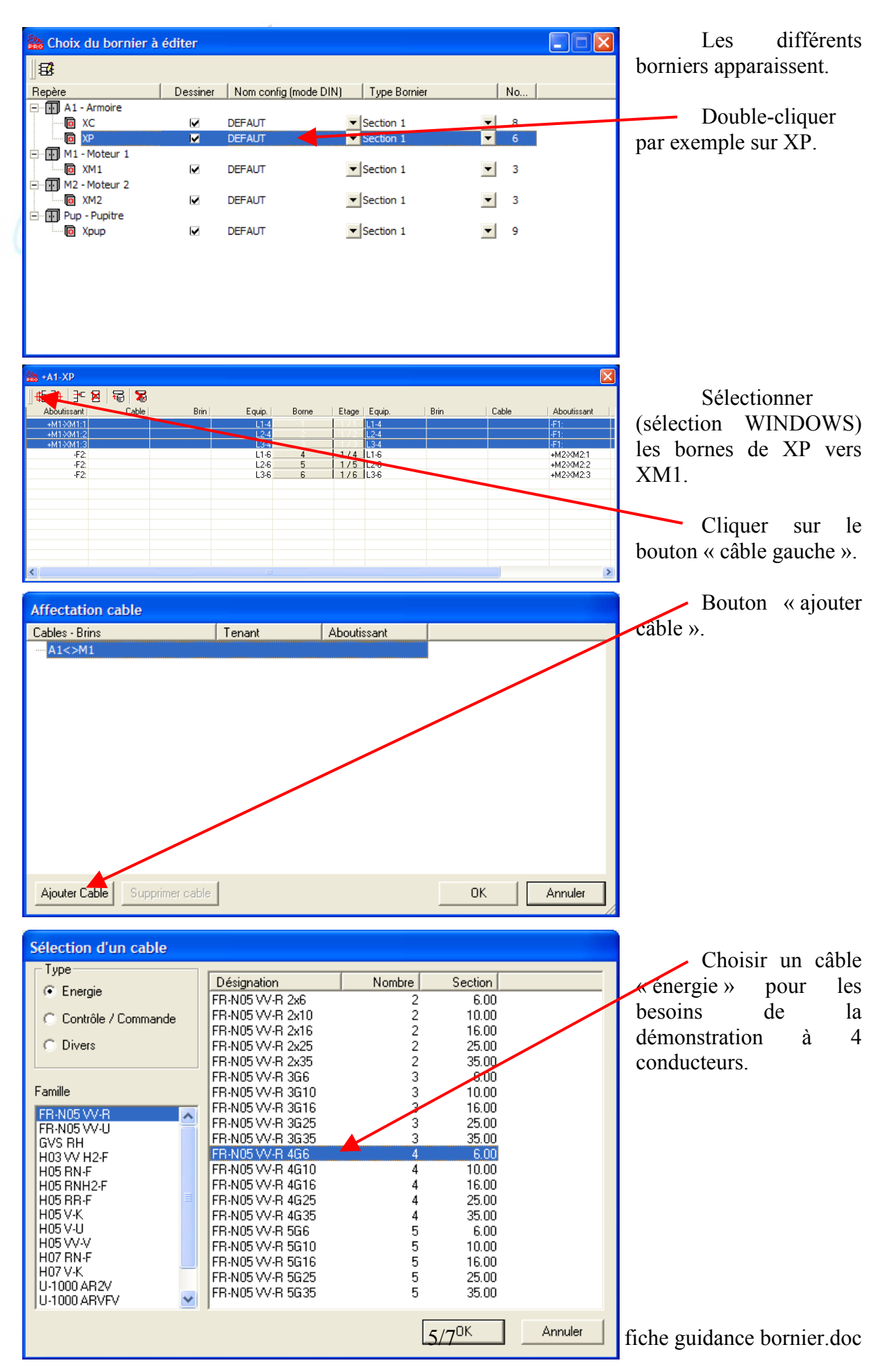

| Affectation cable  |             |             |    |         | Développer                                                                             |
|--------------------|-------------|-------------|----|---------|----------------------------------------------------------------------------------------|
| Cables - Brins     | Tenant      | Aboutissant |    |         | A1 <>> M1 et cocher                                                                    |
| ⊡· A1<>M1<br>      | V-R. 4G6)   |             |    |         | câble.                                                                                 |
|                    |             |             |    |         | Nota : si<br>développe le câble, il<br>possible de coch<br>conducteur p<br>conducteur. |
|                    |             |             |    |         | Si ceci n'est p                                                                        |
| Ajouter Cable Supp | rimer cable |             | ОК | Annuler | fait, le câble ne sera p                                                               |

| 👑 +A1-XP    |              |               |        |       |       |        |              |              |             |
|-------------|--------------|---------------|--------|-------|-------|--------|--------------|--------------|-------------|
| #∄ ∄"       | 8 8 1        | 8             |        |       |       |        |              |              |             |
| Aboutissant | Cab          | le Brin       | Equip. | Borne | Etage | Equip. | Brin         | Cable        | Aboutissant |
| +M1-XM1:1   | W1 (FR-N05 \ | / noir—       | L1-4   | 1     | 171   | L1-4   |              |              | -F1:        |
| +M1-XM1:2   | W1 (FR-N05)  | / bleu/clair— | - L2-4 | 2     | 1/2   | L2-4   |              |              | -F1:        |
| +M1-XM1:3   | W1 (FR-N05)  | / brun—       | L3-4   | 3     | 1/3   | L3-4   |              |              | -F1:        |
| +M1-XM1:V/J | W1 (FR-N05)  | / vert/jaune- |        | V/J   | 1/4   |        |              |              |             |
| -F2:        |              |               | L1-6   | 4     | 1/5   | L1-6   | — noir       | W2 (FR-N05 V | +M2-XM2:1   |
| -F2:        |              |               | L2-6   | 5     | 1/6   | L2-6   | — bleu/clair | W2 (FR-N05 V | +M2-XM2:2   |
| -F2:        |              |               | L3-6   | 6     | 1/7   | L3-6   | — brun       | W2 (FR-N05 V | +M2-XM2:3   |
|             |              |               |        | V/J   | 1/8   |        | — vert/jaune | W2 (FR-N05 V | +M2-XM2:V/J |
|             |              |               |        |       |       |        |              |              |             |
|             |              |               |        |       |       |        |              |              |             |
|             |              |               |        |       |       |        |              |              |             |
|             |              |               |        |       |       |        |              |              |             |
|             |              |               |        |       |       |        |              |              |             |
|             |              |               |        |       |       |        |              |              |             |
|             |              |               |        |       |       |        |              |              |             |
| ٢           |              |               |        |       |       |        |              |              | >           |

| +A1-XP      |       |      |        |       |       |        |              |              |             |
|-------------|-------|------|--------|-------|-------|--------|--------------|--------------|-------------|
| #:∄ ]*:     | 8 🗟 🗴 |      |        |       |       |        |              |              |             |
| Aboutissant | Cable | Brin | Equip. | Borne | Etage | Equip. | Brin         | Cable        | Aboutissant |
| -F1:        |       |      | L1-4   | 1     | 1/1   | L1-4   | — noir       | W1 (FR-N05 V | +M1-XM1:1   |
| -F1:        |       |      | L2-4   | 2     | 1/2   | L2-4   | — bleu/clair | W1 (FR-N05 V | +M1-XM1:2   |
| -F1:        |       |      | L3-4   | 3     | 1/3   | L3-4   | — brun       | W1 (FR-N05 V | +M1-XM1:3   |
|             |       |      |        | V/J   | 1/4   |        | — vert/jaune | W1 (FR-N05 V | +M1-XM1:V/J |
| -F2:        |       |      | L1-6   | 4     | 1/5   | L1-6   | — noir       | W2 (FR-N05 V | +M2-XM2:1   |
| -F2:        |       |      | L2-6   | 5     | 1/6   | L2-6   | — bleu/clair | W2 (FR-N05 V | +M2-XM2:2   |
| -F2:        |       |      | L3-6   | 6     | 1/7   | L3-6   | — brun       | W2 (FR-N05 V | +M2-XM2:3   |
|             |       |      |        | V/J   | 1/8   |        | — vert/jaune | W2 (FR-N05 V | +M2-XM2:V/J |
|             |       |      |        |       |       |        |              |              |             |
|             |       |      |        |       |       |        |              |              |             |
|             |       |      |        |       |       |        |              |              |             |
|             |       |      |        |       |       |        |              |              |             |
|             |       |      |        |       |       |        |              |              |             |
|             |       |      |        |       |       |        |              |              |             |
| 1           |       |      |        |       |       |        |              |              | 3           |
|             |       |      |        |       |       |        |              |              | 1           |

le

on est ner oar

as as dessine !

Faire le même ravail pour le câble XP-XM2.

Le quatrième onducteur а été utomatiquement affecté u PE.

En sélectionnant les bornes et par menu contextuel, on peut « retourner » les bornes.

Le résultat de ce travail est dans l'archive « avec bornier p.zip ».

### 5.3.Bornier de commande :

| Sélection d'un cable |                 |        |           |         |
|----------------------|-----------------|--------|-----------|---------|
| Type                 | Désignation     | Nombre | Section   | ~       |
| C Energie            | A07 RN-F 6G1.5  | 6      | 1.50      |         |
| Contrôle / Commande  | A07 RN-F 6G2.5  | 6      | 2.50      |         |
|                      | A07 RN-F 6G4    | 6      | 4.00      |         |
| C Divers             | A07 RN-F 7G1.5  | 7      | 1.50      |         |
|                      | A07 RN-F 7G2.5  | 7      | 2.50      |         |
|                      | A07 RN-F 7G4    | 7      | 4.00      |         |
| Famille              | A07 RN-F 8G1.5  | 8      | 1.50      |         |
| A07 BN-F             | A07 RN-F 8G2.5  | 8      | 2.50      |         |
| RG PFV RH            | A07 RN-F 8G4    | 8      | 4.00      |         |
| U-1000 R2V           | A07 RN-F 10G1.5 | 10     | 1.50      |         |
| U-1000 RVFV          | AU7 RN-F 10G2.5 | 10     | 2.50      |         |
|                      | AU7 RN-F 10G4   | 10     | 4.00      |         |
|                      | AU7 RN-F 12G1.5 | 12     | 1.50      |         |
|                      | AU7 RN-F 12G2.5 | 12     | 2.50      |         |
|                      | AU7 BN-F 1264   | 12     | 4.00      |         |
|                      | A07 BN 5 1401.5 | 14     | 1.50      |         |
|                      | A07 BN F 14G2.5 | 14     | 2.00      |         |
|                      | A07 BN-F 1404   | 14     | 4.00      |         |
|                      | A07 BN F 1901.0 | 13     | 1.00      |         |
|                      | AU7 BN-F 1902.0 | 19     | 2.00      | ~       |
|                      |                 | [      | ок<br>6/7 | Annuler |

Même travail, on choisit un câble « contrôle / commande ».

fiche guidance bornier.doc

#### Créer un bornier

| Aboutissant | Cable        | Brin | Equip. | Borne | Etage | Equip. | Brin | Cable | Aboutissant |
|-------------|--------------|------|--------|-------|-------|--------|------|-------|-------------|
| +A1-XC:1    | W3 (A07 RN-F | 1-   | 02/6   | 1     | 11/1  | 02/6   |      |       | +A1-S3:     |
| +A1-S3:     | W3 (A07 RN-F | 2-   | 02/7   | 2     | 1/2   | 02/7   |      |       | +A1-XC:2    |
| +A1-XC:3    | W3 (A07 RN-F | 3—   | 02/8   | 3     | 1/3   | 02/8   |      |       |             |
| +A1-S1:     | W3 (A07 RN-F | 4-   | 02/9   | 4     | 1/4   | 02/9   |      |       | +A1-KM1:    |
| +A1-S2:     | W3 (A07 RN-F | 5—   | 02/11  | 5     | 1/5   | 02/11  |      |       |             |
| +A1-XC:4    | W3 (A07 RN-F | 6—   | 02/10  | 6     | 1/6   | 02/10  |      |       |             |
| +A1-H1:     | W3 (A07 RN-F | 7—   | 02/7   | 7     | 1/7   | 02/7   |      |       |             |
| +A1-XC:8    | W3 (A07 RN-F | 8—   | 02/12  | 8     | 1/8   | 02/12  |      |       | +A1-H2:     |
| +A1-XC:7    | W3 (A07 RN-F | 9—   | 01/2   | 9     | 1/9   | 01/2   |      |       |             |
| +A1-XC:V/J  | W3 (A07 RN-F | 10—  |        | V/J   | 1/10  |        |      |       |             |
|             |              |      |        |       |       |        |      |       |             |
|             |              |      |        |       |       |        |      |       |             |

Voici par exemple le résultat obtenu.

Ce travail est dans l'archive : « avec\_bornier \_pc.zip ».

# 6. Dessiner les borniers :

### 6.1. Généralités :

Tout l'intérêt de ce qui vient d'être fait se justifie maintenant. TRACE va se charger de générer les folios de plans de borniers dans une section spécifique.

# 6.2. Mode opératoire :

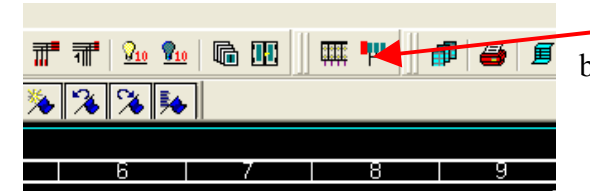

Cliquer sur le bouton « dessiner les borniers » de la barre d'outils.

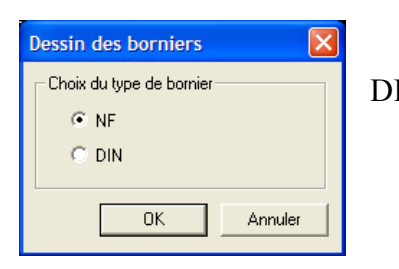

Nous choisirons de préférence le type NF (mais le type DIN ne manque pas d'intérêt, à vous d'essayer...).

| Dossier : Borniers - (ID : 4) |         |      |              | X     |
|-------------------------------|---------|------|--------------|-------|
| ] 🗶 🗙 😭 📸 🍓                   | 00 🔳 🖩  | 2    |              |       |
| 🖃 🥥 🚞 Borniers                | NoFolio | Rev. | Titre 1      | Titre |
| 🖻 🧉 🛄 Zone                    | 97 01   |      | Bornier XP   |       |
|                               | 02      |      | Bornier XM1  |       |
| - Martin Al - Armoire         | 97 03   |      | Bornier XM2  |       |
| B Dessin des                  | 9,04    |      | Bornier Xpup |       |
| E Cossin des                  |         |      |              |       |
|                               |         |      |              |       |
|                               |         |      |              |       |
|                               |         |      |              |       |
|                               |         |      |              |       |
|                               |         |      |              |       |
|                               |         |      |              |       |
|                               | <       |      |              | 2     |

Une fois le dessin effectué, le gestionnaire de dossier montre les folios qui se sont rajoutés.

Le résultat de ce travail est dans l'archive « final.zip ».